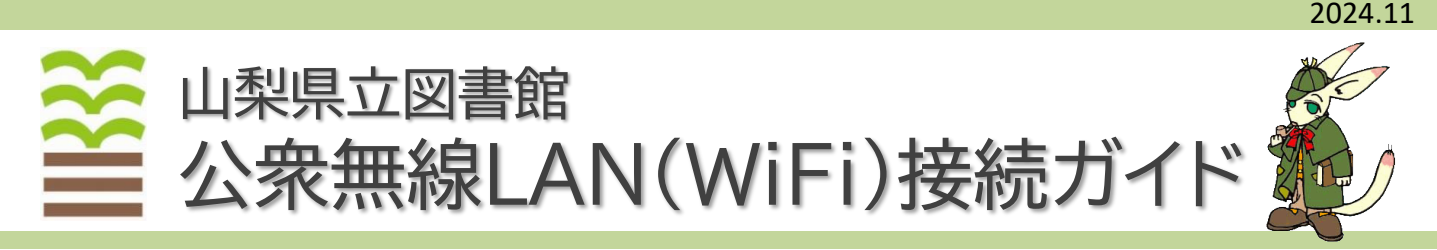

## 山梨県立図書館の公衆無線LANは誰でも無料でインターネットをご利用いただけるサービスです。 以下の接続設定手順にしたがって、ご自身の機器を設定してください。

なお、公衆無線LANのご利用時間は「午前9時~午後9時まで」となっております。

※下記の機器以外でも、「IEEE802.11a/g/n/ac/ax(5GHz)」に対応した機種であればサービスをご利用いただけます。 ※すべての機器での動作を保証するものではございません。

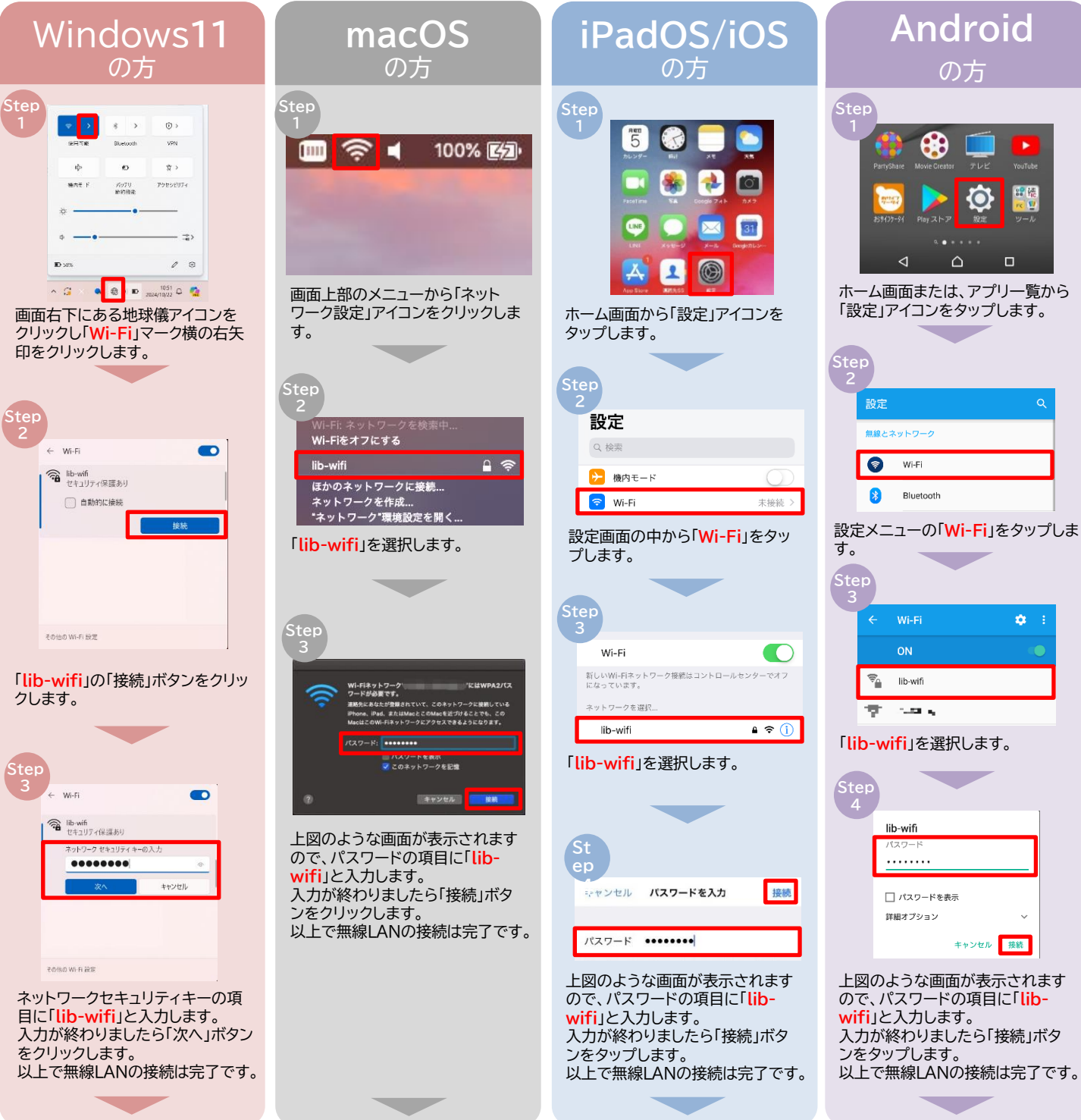

上記設定完了後に、利用者認証が必要となりますので裏面をご覧ください。

## メール認証をご利用頂く場合

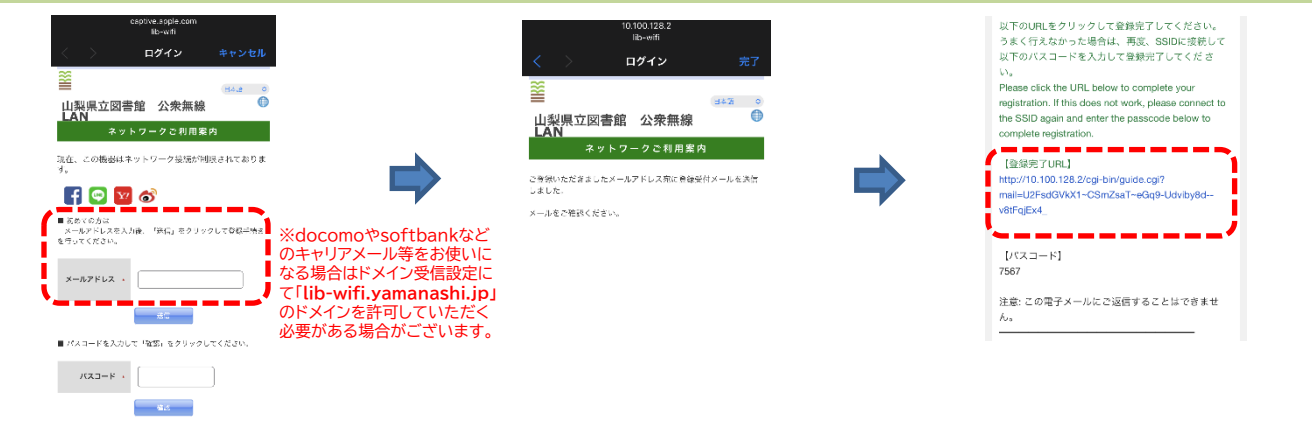

## 上記画面が表示されるため、メールアドレ スを入力し「送信」をタップします。

※同端末でメールを確認する場合はパスコードは必要ありません。 ※別端末で受信したメールにてメール認証を行う際には、 メールに記載のパスコードを入力する必要があります。 ※表示されない場合はブラウザ(Safari,Chrome等)に 「http://yahoo.co.jp」と入力してください。 上記画面に遷移するので前画面で入力した アドレス宛のメールを受信できるアプリ等 を開きます。 「登録完了URL」が記載されたメールが 届くので該当のURLをタップします。 ※本メール記載のパスコードは、別端未で公衆無線LANを 利用する場合にのみ必要となります。

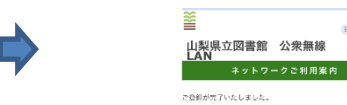

上記画面が表示され、自動的に山梨県立図書館の ホームページに遷移します。

ò

山梨県立図書館のホームページが 表示されたら公衆無線LANがご利用可能となります。

山梨県立図書館 📃

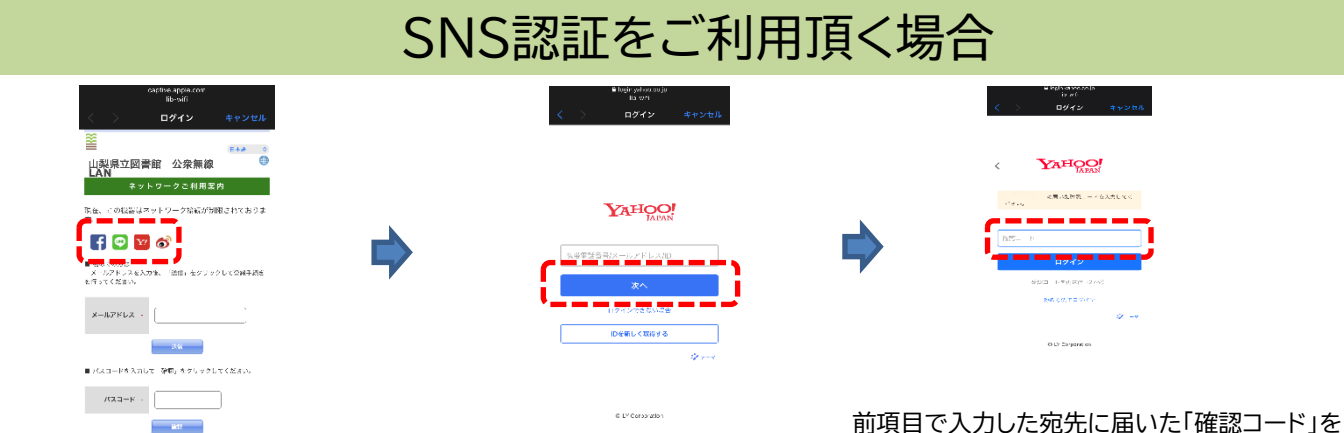

上記画面が表示されるので赤枠内の 認証に使いたいSNSを選択します。 ※一例としてvahoo認証を紹介しています。 電話番号かメールアドレス、IDを入力 し「次へ」を選択します。 前項目で入力した宛先に届いた「確認コード」を 入力し、「ログイン」ボタンを押下します。認証に 成功すると自動的に県立図書館のページに遷移 し、公衆無線LANがご利用可能となります。

## 公衆無線LAN仕様について

| SSID   | lib-wifi                                                                                  | パスワード(PSK) | lib-wifi    |
|--------|-------------------------------------------------------------------------------------------|------------|-------------|
| 暗号方式   | WPA2 Personal (PSK)                                                                       | 利用者認証方式    | メール認証、SNS認証 |
| 利用可能端末 | 「IEEE802.11a/g/n/ac/ax(5GHz)」に対応した、<br>パソコンやスマートフォン、タブレット端末等<br>※2.4GHz帯のみの端末はご利用いただけません。 | 利用可能時間     | 午前9時~午後9時まで |

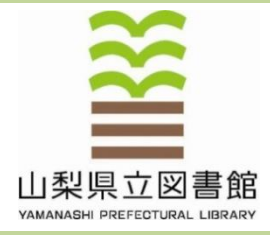

山梨県立図書館(かいぶらり) 〒400-0024 甲府市北口2-8-1 TEL.055-255-1040(代表) FAX.055-255-1042 URL https://www.lib.pref.yamanashi.jp/ MAIL ken-tosho@lib.pref.yamanashi.jp

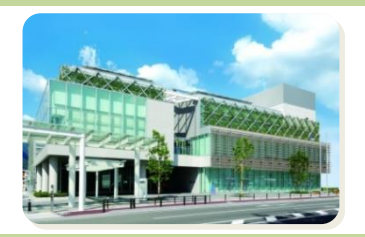